## Содержание

| <br>2 |
|-------|
|       |

1/4

## Фильтры

В дашборде, нажав на значок 🔧 откроется окно **Фильтры**.

Если вы искали тип графика **Фильтр**, то см.

подробнее Виды

графиков

| Фильтры   |                 | ←              |
|-----------|-----------------|----------------|
| + ADD/EDI | T FILTERS       |                |
|           |                 |                |
|           |                 |                |
|           |                 |                |
|           |                 |                |
| No filter | s are current   | ly added       |
|           | tton above to a | dd a filter to |

Для добавления или изменения фильтров нажмите на кнопку + ADD/EDIT FILTERS. Откроется окно со списком существующих фильтров и кнопкой создания фильтра или разделителя.

Для создания фильтра выберите Add filters and dividers → Фильтр, для создания разделителя Add filters and dividers → Разделитель, который может отделить ваши фильтры.

Во вкладке **Настройки** доступны следующие поля для изменения (\* - обязательные для заполнения):

- Filter type\* тип фильтра;
- Значение фильтра\* название фильтра;
- Датасет\* используемый датасет;
- Column\* используемый столбец;
- Filter configuration
  - Values are dependent on other filters – значения выбранные в других фильтрах, повлияют на набор значений в данном фильтре
    - Values dependent on –

| dd and edit filters      |   |                                                                                                    |                    | ^ |
|--------------------------|---|----------------------------------------------------------------------------------------------------|--------------------|---|
| Add filters and dividers |   | настройки                                                                                                    | SCOPING            |   |
| Форма                    |   | FILTER TYPE *                                                                                                    | ЗНАЧЕНИЕ ФИЛЬТРА * |   |
|                          |   | Подписи ∨                                                                                                    |                    |   |
| Факультет                |   | <b>ДATACET</b> *                                                                                                    | COLUMN*            |   |
| Курс                     |   | vss\$student ∨                                                                                                    | Select a column    | × |
| [untitled]               | ŵ | Filter Configuration                                                                                                    |                    | ^ |
|                          |   |                                                                                                    |                    |   |
|                          |   | Pre-filter available value Sort filter values                                                                                                    | 5                  |   |
|                          |   | Pre-filter available value Sort filter values Filter Settings                                                                                                  | 5                  | ^ |
|                          |   | Pre-filter available value Sort filter values Filter Settings ОПИСАНИЕ                                                                                         | s                  | ^ |
|                          |   | Pre-filter available value Sort filter values Filter Settings ОПИСАНИЕ Filter has default value                                                                | 5                  | ^ |
|                          |   | Pre-filter available value Sort filter values Filter Settings OПИСАНИЕ Filter has default value Filter value is required €                                     | 5                  | ^ |
|                          |   | Pre-filter available value     Sort filter values  Filter Settings  OПИСАНИЕ  Filter has default value Filter value is required € Select first filter value by | s<br>y default @   | ^ |

•

Фильтры

| название фильтра,                          | Add and edit filters X  |      |                                                                                |                 |
|--------------------------------------------|-------------------------|------|--------------------------------------------------------------------------------|-----------------|
| от которого будет                          | + Add filters and divid | ders | настройки                                                                      | SCOPING         |
| Зависеть                                   | ∷ Форма                 |      | Применить ко всем панелям<br>Применить к выбранным панеля                      |                 |
| создаваемый фильто:                        | Факультет               |      | Фильтр будет применён только к вы                                              | Бранным панелям |
| • Pre-filter available values              |                         |      | <ul> <li>All panels</li> <li>students_example_forms</li> </ul>                 |                 |
| - фильтрация значений                      | II Курс                 |      | students_example_faculty                                                       |                 |
| фильтра:                                   | III [untitled]          | ŵ    | <ul> <li>students_example_count_fa</li> <li>students_example_course</li> </ul> | 3C              |
| <ul> <li>Pre-filter* – условие</li> </ul>  |                         |      | students_example_group                                                         |                 |
| (where или having).                        |                         |      |                                                                                |                 |
| по которому можно                          |                         |      |                                                                                |                 |
| ограничить значения                        |                         |      |                                                                                |                 |
| фильтра;                                   |                         |      |                                                                                |                 |
| <ul> <li>Sort filter values -</li> </ul>   |                         |      |                                                                                |                 |
| сортировка значений                        |                         |      |                                                                                |                 |
| фильтра;                                   |                         |      |                                                                                |                 |
| <ul> <li>Sort type – тип</li> </ul>        |                         |      |                                                                                |                 |
| сортировки;                                |                         |      |                                                                                |                 |
| <ul> <li>Sort metric – метрика,</li> </ul> |                         |      |                                                                                |                 |
| по которой нужно                           |                         |      | оти                                                                            | СОХРАНИТЬ       |
| сортировать;                               |                         |      |                                                                                |                 |
| Filter Settings                            |                         |      |                                                                                |                 |
| • <b>Описание</b> – описание               |                         |      |                                                                                |                 |
| фильтра;                                   |                         |      |                                                                                |                 |
| • Filter has default value -               |                         |      |                                                                                |                 |
| заранее выоранные                          |                         |      |                                                                                |                 |
| значения фильтра;                          |                         |      |                                                                                |                 |
|                                            |                         |      |                                                                                |                 |
| заранее выоранные                          |                         |      |                                                                                |                 |
| ■ Filter value is required                 |                         |      |                                                                                |                 |
|                                            |                         |      |                                                                                |                 |
| выбрать значения                           |                         |      |                                                                                |                 |
| фильтра. При                               |                         |      |                                                                                |                 |
| включении этой                             |                         |      |                                                                                |                 |
| настройки,                                 |                         |      |                                                                                |                 |
| автоматически                              |                         |      |                                                                                |                 |
| включается Filter                          |                         |      |                                                                                |                 |
| has default value,                         |                         |      |                                                                                |                 |
| для которого                               |                         |      |                                                                                |                 |
| необходимо                                 |                         |      |                                                                                |                 |
| заполнить Default                          |                         |      |                                                                                |                 |
| values                                     |                         |      |                                                                                |                 |
| <ul> <li>Can select multiple</li> </ul>    |                         |      |                                                                                |                 |
| values - доступен                          |                         |      |                                                                                |                 |
| множественныи выбор                        |                         |      |                                                                                |                 |
| значении;                                  |                         |      |                                                                                |                 |
| • Dynamically search all                   |                         |      |                                                                                |                 |
|                                            |                         |      |                                                                                |                 |
|                                            |                         |      |                                                                                |                 |
| - MUDCHINHADUID BDIAAA -                   |                         |      |                                                                                |                 |

исключить выбранные значения.

Во вкладке **Scoping** определяются к каким графикам на вашем дашборде будет применяться данный фильтр:

- Применить ко всем панелям
- Применить к выбранным панелям -> выбор графиков

From: https://kb.nstu.ru/ - База знаний НГТУ НЭТИ

Permanent link: https://kb.nstu.ru/superset:work\_in\_superset:dashboards:dashboard\_filter

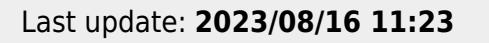

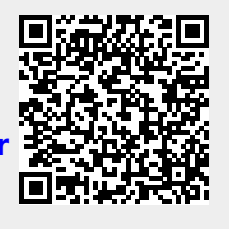